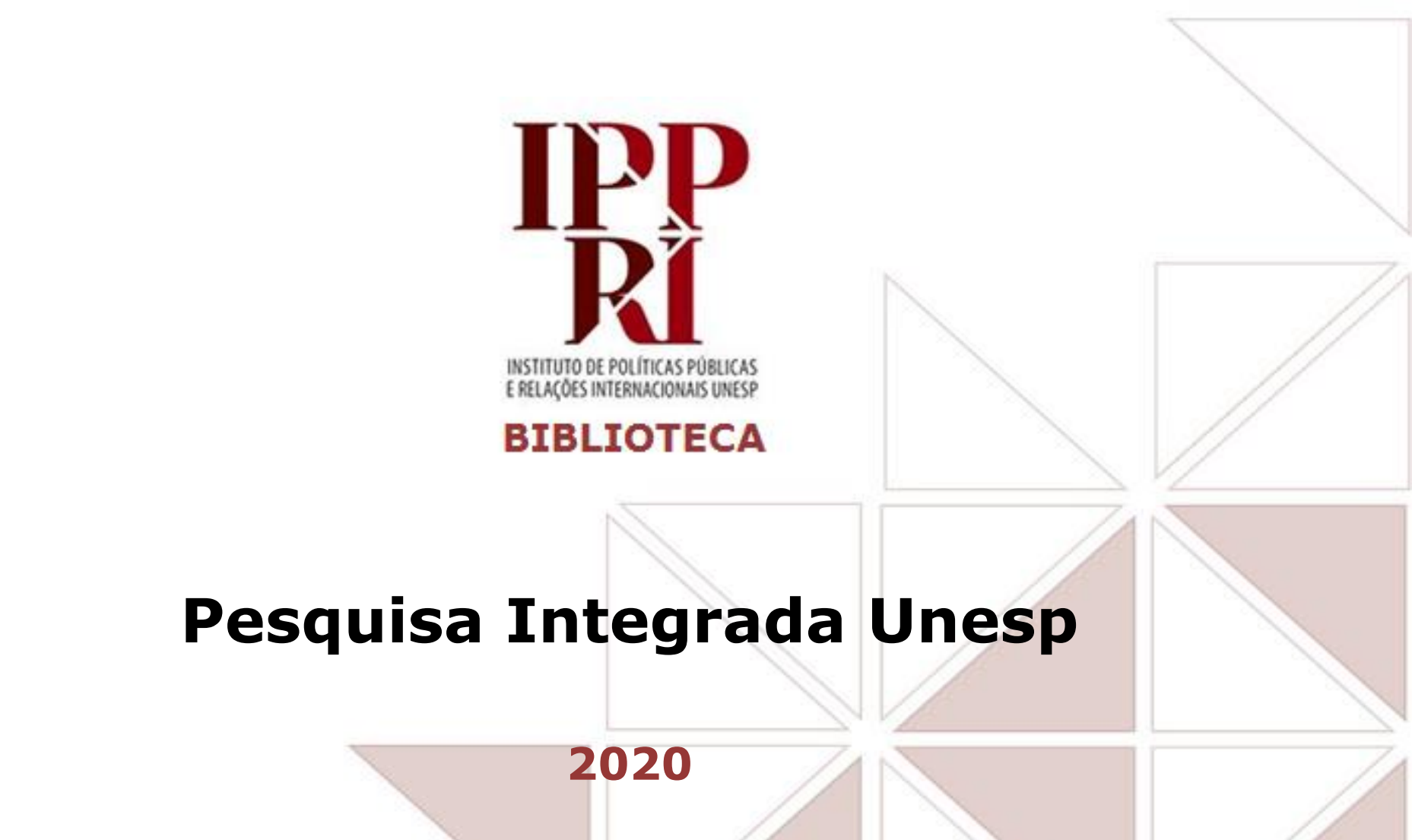

Se tiver sugestões para nossos tutoriais, checklist ou modelos, envie-as para <u>biblioteca.ippri@unesp.br</u>, para que possamos aprimorá-los. Agradecemos a colaboração!

Consulte sempre as versões atuais dos tutoriais, checklist e modelos em nossas páginas.

**Avalie esse tutorial** 

# Sumário

- <u>Recursos para pesquisa</u>
- <u>Acesso identificado/VPN</u>
- <u>Apresentando a Pesquisa integrada Unesp</u>
- Restringir a busca antes de iniciar
- Filtros para antes da busca: tipo de item
- Filtros para antes da busca: campos do registro
- Filtros para antes da busca: escopo da busca
- <u>Opção de busca avançada</u>
- <u>Buscando periódicos com "Busca avançada"</u>
- <u>Aba "Buscar periódicos": Título e Categoria</u>
- <u>Aba "Buscar periódicos": Localizar e Citações</u>
- Pesquisando artigos com a "Busca avançada"
- Lista de resultados de artigos
- <u>Artigo selecionado: acessos e recursos</u>
- <u>Salvando apenas alguns itens da busca</u>
- <u>Salvando a busca completa e criando alerta</u>

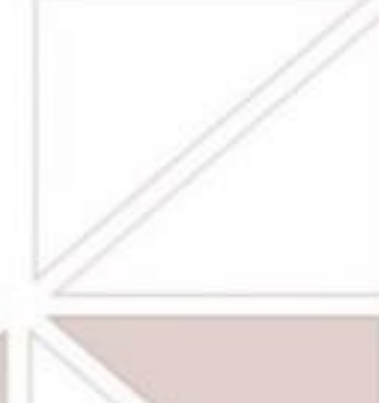

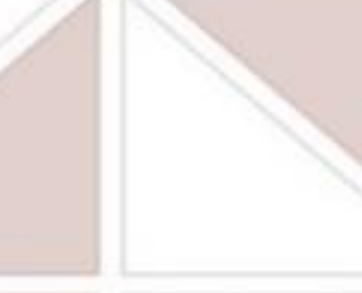

### **Recursos para pesquisa**

Os recursos informacionais podem ser de acesso aberto (gratuitos) ou de acesso fechado (mediante assinatura), e, no caso desses últimos, as assinaturas podem variar a cada ano, conforme os contratos e convênios vigentes.

Os períodos e formas de acesso contratados para cada recurso podem oferecer acesso integral ou parcial a um período específico ou de vários períodos, conforme a assinatura vigente para cada recurso.

No Pesquisa Integrada Unesp (<u>https://pesquisa.biblioteca.unesp.br/</u>) você pode consultar a cobertura temporal e os meios de acesso a cada recurso nele integrado, mas grande parte deles, especialmente os internacionais, devem ser acessados via <u>Portal de Periódicos da</u> <u>CAPES</u>.

Os recursos assinados pela Unesp, tais como periódicos, bases de dados e e-books, estão indicados na página da <u>Coordenadoria Geral de Bibliotecas da Unesp (CGB)</u>:

- Bases de dados
  - E-books

.

**Periódicos** 

## Acesso identificado/VPN

Os recursos que estão disponíveis somente para assinantes exigem identificação por IP como usuário da rede Unesp, então configure a conexão VPN Unesp no seu computador pessoal para ter esse acesso identificado quando estiver fora do ambiente Unesp.

Acesse a nossa página sobre a <u>VPN Unesp</u>, e se tiver dificuldade para configurar, entre em contato com a Biblioteca.

Se a página de um recurso que conste como assinado pela Unesp estiver exigindo *login*, é porque sua conexão não está identificada dentro das margens de IP da Unesp, sua VPN Unesp não está ativa, ou o recurso em questão não está sendo assinado no momento (pode estar em fase de transição de assinatura).

Para testar se sua VPN está ativa, acesse o Portal da CAPES e confira se aparece a identificação da Unesp, como indicado abaixo:

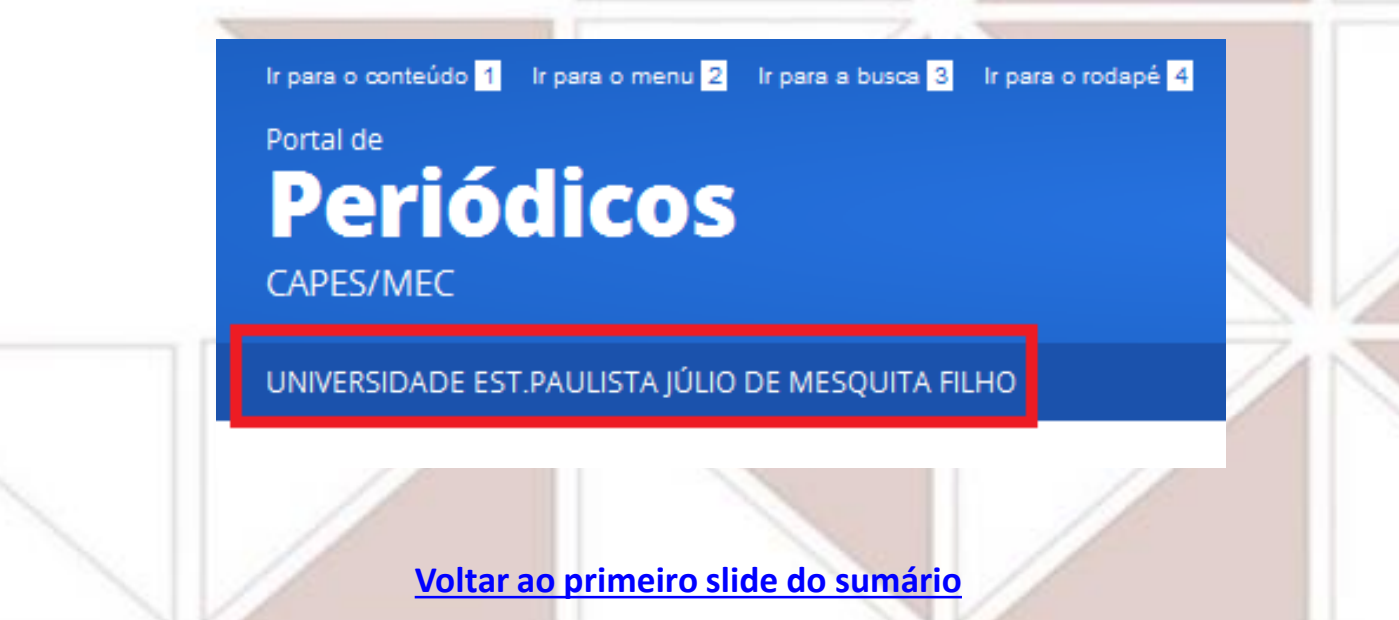

## Apresentando a Pesquisa integrada Unesp

- A Pesquisa Integrada Unesp realiza a busca tanto no acervo físico (presente no catálogo <u>Athena</u>) como em recursos online integrados (assinados ou de acesso gratuito), como bases de dados, repositórios científicos e portais de periódicos e de e-books, entre outros;
- Você terá a opção de pesquisar em todo o acervo ou apenas no acervo físico das bibliotecas (escolhendo "Busca por biblioteca");
- Você também poderá selecionar apenas o acervo de uma biblioteca se for a nossa, em "Escopo da busca" terá duas opções:
  - "Relações Internacionais" (acervo do PPGRI San Tiago Dantas);

#### OU

"Instituto de Políticas Públicas e Relações Internacionais - IPPRI"

(acervo das áreas de Políticas Públicas, Desenvolvimento Territorial, Geografia Agrária e Educação no Campo).

# Restringir a busca antes de iniciar

A caixa de busca disponível na página inicial permite a busca em múltiplos campos, trazendo um resultado mais amplo e geral, como destacado em laranja abaixo:

| Pesquise aqui    | Q                            | BUSCA AVANÇADA |
|------------------|------------------------------|----------------|
| Todos os itens 🔻 | qualquer lugar do registro 🔻 |                |

Há filtros que estão disponíveis no momento do início da busca, destacados na imagem abaixo: tipo de material (livro, artigo etc.), onde buscar nos registros (título, autor, assunto, ISBN e ISSN), além do acesso à *Busca avançada*, que permite a busca em campos selecionados, trazendo resultados mais restritos e próximos ao que se busca.

| Pesquise aqui                               |                |                      | Q | BUSCA AV | /ANÇADA |
|---------------------------------------------|----------------|----------------------|---|----------|---------|
| Todos os itens 🔹 qualquer lugar do registro | >              |                      |   |          |         |
|                                             | Voltar ao prim | eiro slide do sumári | 0 |          |         |

### Filtros para antes da busca: tipo de item

Em "Todos os itens" você pode definir o tipo de item desejado: livros, artigos etc.

Q Pesquise aqui Todos os itens qualquer lugar do registro 🛛 🔻 Todos os itens qualquer luga Clique sobre a seta ao lado de Todos os itens "Todos os itens" para abrir as lista de opções. Livros Periódicos Artigos Imagens Voltar ao primeiro slide do sumário

# Filtros para antes da busca: campos do registro

Em "Qualquer lugar do registro" você pode definir o tipo de item desejado: livros, artigos etc.

| Pesquise aqui                                                               | Q                            |
|-----------------------------------------------------------------------------|------------------------------|
| Todos os itens 🔻 qualquer lugar do registro 💽                               |                              |
| L I                                                                         |                              |
|                                                                             | qualquer lugar do registro 💽 |
| <i>Clique sobre a seta ao lado de<br/>"Qualquer lugar do registro" para</i> | qualquer lugar do registro   |
| abrir as lista de opções.                                                   | como autor                   |
|                                                                             | no assunto                   |
|                                                                             | ISBN                         |
|                                                                             | VICEI                        |
| Voltar ao primeiro sl                                                       | ide do sumário               |

### Filtros para antes da busca: escopo da busca

Ao iniciar a digitação na caixa de busca, aparecerá 2 opções para restringir a busca:

- . Todo o acervo: todos os recursos online e acervo físico/impresso
- Busca por biblioteca: apenas acervo físico/impresso

| old war                             | × | Q |
|-------------------------------------|---|---|
| d war 🔈 <i>Todo o Acervo</i>        |   |   |
| cold war $ ho$ Busca por Biblioteca | 1 |   |

As mesmas opções aparecerão se tiver selecionado a opção "Busca avançada" na página inicial:

| Procurar em: 💿 Todo o Acervo 🔿 Busca por Biblioteca        |                                                                     |
|------------------------------------------------------------|---------------------------------------------------------------------|
| Qualquer campo ▼ contém ▼<br>E ▼ Qualquer campo ▼ contém ▼ | Tipo de material<br>Todos os itens ▼<br>Idioma<br>Qualquer idioma ▼ |
| + ADICIONAR OUTRO CAMPO                                    | Data de publicação<br>Qualquer ano 🗸                                |
| Voltar ao primeiro slide do sumário                        |                                                                     |

# **Opção de busca avançada**

# Ao selecionar a *Busca avançada*, é possível escolher mais filtros para iniciar a busca de forma mais restrita:

- Escopo da busca: "Todo o acervo" ou "Busca por biblioteca";
- Campo(s) para pesquisa do que for digitado (assunto, título etc.);
- . Tipo de material (artigo, livro etc.);
- . Idioma;
- . Data de publicação (anos específicos ou períodos).

| Tipo de material<br>Artigos ▼             |
|-------------------------------------------|
| Idioma<br>Inglês ▼                        |
| Data de publicação<br>Últimos 10 anos   ▼ |
| <b>ب</b> Buscar                           |
|                                           |

# Buscando periódicos com "Busca avançada"

#### Possibilidade de busca usando a *Busca avançada*:

- ao lado esquerdo da caixa de busca indicar "Título";
- · digitar o título do periódico;
- em "Tipo de material" selecionar "Periódicos";
- Clicar em "Buscar".

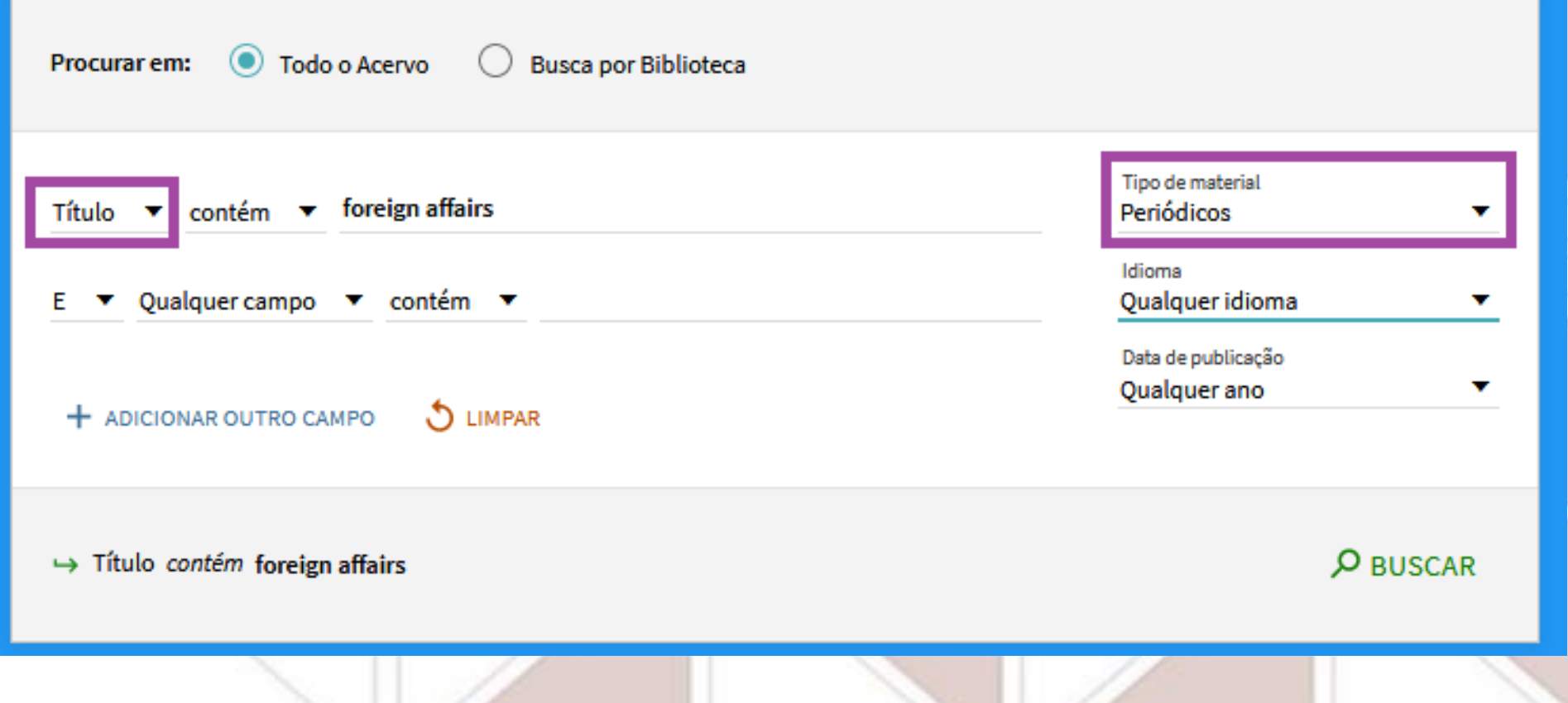

# **Aba "Buscar periódicos": Título e Categoria**

A outra forma de pesquisar

periódicos é pela aba

"Buscar periódicos",

que fica sobre a caixa de pesquisa

da página inicial.

| TESAURO DA<br>UNESP PERIÓDICOS E-BOOKS BASES DE<br>DADOS | PERCORRER<br>LISTA                                                   |  |
|----------------------------------------------------------|----------------------------------------------------------------------|--|
| Procurar em: 💿 Todo o Acervo 🔿 Busca por Biblioteca      |                                                                      |  |
| Assunto ▼ contém ▼ cold war                              | Tipo de material<br>Todos os itens ▼<br>Idioma<br>Qualeuver idioma ▼ |  |
| + ADICIONAR OUTRO CAMPO                                  | Data de publicação<br>Qualquer ano ▼                                 |  |
| ↔ Assunto <i>contém</i> cold war                         | ₽ BUSCAR                                                             |  |

Será aberta uma nova janela para a pesquisa, e nela estarão 4 abas com opções, identificadas por cores diferentes abaixo:

CGB

#### Aba "Título"

título do periódico ou listagem

de títulos iniciados com a

mesma inicial

#### Aba "Categoria"

- Grande área: "Categoria"
- Subárea: "Subcategoria"

| Itule Ocalizar   Ocalizar Ocacizar Ocac                                                                                                    | Pesquisar periódicos                                                      |                                                                                                    | Português      | Ŧ   |  |
|----------------------------------------------------------------------------------------------------|---------------------------------------------------------------------------|----------------------------------------------------------------------------------------------------|----------------|-----|--|
| OPABCDEEGHIJKLMNOPORSTUVWXYZOthers       Go         Título:       Oraneça por Oraném         O 2019 SFX by Ex Libris Inc.   Apólice de cookie       Oraneça por Oraném         Pesquisar periódicos       Portugués         Título       Localizar       Citações         Título       Localizar       Citações         Devolgraphic Sudies (8)       Devolgraphic Sudies (8)       Go         Devolgraphic Sudies (8)       Devolgraphic Sudies (8)       Devolgraphic Sudies (8)         Devolgraphic Sudies (8)       Devolgraphic Sudies (8)       Go         Devolgraphic Sudies (8)       Devolgraphic Sudies (8)       Go         Devolgraphic Sudies (1)       Devolgraphic Sudies (1)       Go         Mathemation Sciences       Devolgraphic Sudies (15)       Go         Devolgraphic Sudies (15)       Devolgraphic Sudies (15)       Go                                                                                                    | Título Categoria                                                          | Localizar Citaçõ                                                                                                 | es             |     |  |
| Título:       Começa por O contém         © 2019 SFX by Ex Libris Inc.   Apólice de cookie         Pesquisar periódicos       Português         Título       O calizar         Citações         Ubray and Information Sciences       Demographic Studies (85)         Developmental Issues & Scienceon (65)       Developmental Issues & Science (65)         Developmental Issues & Sciences (1)       Demographic Studies (15)         Utra sciences       Demographic Studies (15)         Developmental Issues & Science (65)       Developmental Issues & Science (65)         Developmental Issues & Sciences (165)       Developmental Issues & Science (65)         Developmental Issues & Science (65)       Developmental Issues & Science (65)         Social Sciences       Developmental Issues & Science (65)         Developmental Issues & Science (65)       Developmental Issues & Science (65)         Social Sciences       Developmental Issues & Science (65)         Developmental Issues & Science (65)       Developmental Issues & Science (65)         Social Sciences       Developmental Issues & Science (65)         Social Sciences       Developmental Issues & Science (65)         Social Sciences       Developmental Issues & Science (65)         Social Sciences       Developmental Issues & Science (65)         Developmental Issues & Scie                                                                                                    | <u>0-9 A B C D E E G H I J</u>                                            | KLMNOPORSIUVWXYZ                                                                                                 | <u>Others</u>  |     |  |
| © 2019 SFX by Ex Libris Inc.   Apólice de cookie  Pesquisar periódicos Português Título Categoria Localizar Citações  Categoria Localizar Citações  Categoria Localizar Citações  Categoria Localizar Citações  Categoria Localizar Citações  Categoria Localizar Citações  Categoria Localizar Citações  Categoria Localizar Citações  Categoria Localizar Citações  Categoria Localizar Citações  Categoria Localizar Citações  Categoria Categoria Localizar Citações  Categoria Categoria Categori | Título:                                                                   |                                                                                                    | a por 🖲 Contém | Go  |  |
| Pesquisar periódicos       Português         Título       Categoria       Localizar       Citações         Categoria       Subcategoria       Denographic Studies (85)       Developmental Issues & Socioeconomic Studies (1       Disability Studies (85)       Developmental Issues & Socioeconomic Studies (1       Go         Ide Sciences       Português       Fordarp Foldy, Defense and Internal Socurity (187)       Go         Social Sciences       Português (139)       Journalism, Mass Communication, Media & Publisty       Go                                                                                                    | © 2019 SFX by Ex Libris Inc.   Apó                                        | ice de cookie                                                                                                    |                |     |  |
| Pesquisar periódicos     Português       Título     Localizar     Citações       Categoria     Subcategoria       Library and Information Sciences     Demographic Studies (85)       Developmental Issues & Socioeconomic Studies (1)     Developmental Issues & Socioeconomic Studies (1)       Material Sciences     Português (15)       Português     Center Studies (15)       Social Sciences     Dournalism, Mass Communication, Media & Publist-                                                                                                    |                                                                           |                                                                                                    |                |     |  |
| Categoria     Localizar     Citações       Law     Demographic Studies (85)       Library and Information Sciences     Developmental Issues & Socioeconomic Studies (1       Material Sciences     Developmental Internal Security (182)       Physics     Go       Social Sciences     Journalism, Mass Communication, Media & Publistv                                                                                                    | Pesquisar periódicos                                                      | Português                                                                                                    | -              |     |  |
| Categoria     Subcategoria       Law     Demographic Studies (85)       Library and Information Sciences     Deselepmental Issues & Socioeconomic Studies (1       Life Sciences     Deselepmental Issues and Internal Security (182)       Mathematical Sciences     Fordigh Policy, Defense and Internal Security (182)       Social Sciences     Journalism, Mass Communication, Media & Publisty                                                                                                    | Título Categoria Loc                                                      | alizar Citações                                                                                                  |                | NV  |  |
| Life Sciences de Sciences de Sciences de Science (56)<br>Material Science and Metallurgy<br>Mathematical Sciences de Science (56)<br>Physice<br>Social Sciences de Science (56)<br>General and Others (136)<br>Journalism, Mass Communication, Media & Publist v                                                                                                    | Categoria                                                                 | Subcategoria  Demographic Studies (85) Developmental Issues & Socioeconomic Studies                              | (1)            | ZIN |  |
| Physics General and Others (1365) Social Sciences Journalism, Mass Communication, Media & Publist                                                                                                    | Life Sciences<br>Material Science and Metallurgy<br>Mathematical Sciences | Disability Studies & Assistance (66)<br>Foreign Policy, Defense and Internal Security (1<br>Gender Studies (139) | 1 Go           |     |  |
|                                                                                                    | Social Sciences                                                           | General and Others (1365)<br>Journalism, Mass Communication, Media & Publ                                        | listv          |     |  |
|                                                                                                    | oltar ao primeiro sli                                                     | de do sumário                                                                                                    | 1              |     |  |

### **Aba "Buscar periódicos": Localizar e Citações**

A outra forma é pela aba "Buscar periódicos", que fica sobre a caixa de busca da página inicial. Será aberta uma nova janela, e nela estarão várias abas com opções para buscar, identificadas por cores diferentes abaixo:

|                                  | Pesquisar periódicos                                                                                                    |
|----------------------------------|----------------------------------------------------------------------------------------------------|
| <u>Aba "Localizar"</u>           | Título Categoria <b>Localizar</b> Citações                                                                                                    |
| título, ISSN, fornecedor         | Título: O Começa por O Contém O Exacto<br>ISSN                                                                                                    |
| ou categoria (área)              | Fornecedor     AIM Digital Library<br>ACSESS Digital Library<br>Allen Press<br>American Academy of Pediatrics       Annerican Academy of Pediatrics |
|                                  | Categoria Arts and Humanities<br>Business, Economy and Management<br>Chemistry<br>Earth Sciences v                                                  |
|                                  | Resultados para:                                                                                                    |
|                                  | © 2019 SFX by Ex Libris Inc.   Apólice de cookie                                                                                                    |
|                                  |                                                                                                    |
| <u>Aba "Citações"</u>            | Português                                                                                                    |
| Título do periódico, ISSN, data, | Itulo     Categoria     Localizar     Citações       título     O Começa por O Contém O Exacto                                                      |
| informações de fascículo,        | ISSN     data     ***** v     **** v       volume     fascículo     pág. inicial     pág. final                                                     |
| título de artigo,                | artigo Go                                                                                                    |
| nome do autor, PMID e DOI        |                                                                                                    |
|                                  | © 2019 SFX by Ex Libris Inc.   Apólice de cookie                                                                                                    |
|                                  | Voltar ao primeiro slide do sumário                                                                                                    |

### Pesquisando artigos com a "Busca avançada"

- Depois de ter digitado os assuntos desejados com as opções da Busca avançada ou na caixa de busca da página inicial, serão listados os resultados recuperados com a pesquisa.
- Ao lado direito da tela aparecerão opções de filtros para ajudar a refinar/restringir de acordo com o que se busca. Após selecionar tudo que julgar importante, clique em "Buscar".
- Exemplo de Busca avançada por artigo, utilizando todos os filtros possíveis antes da busca.

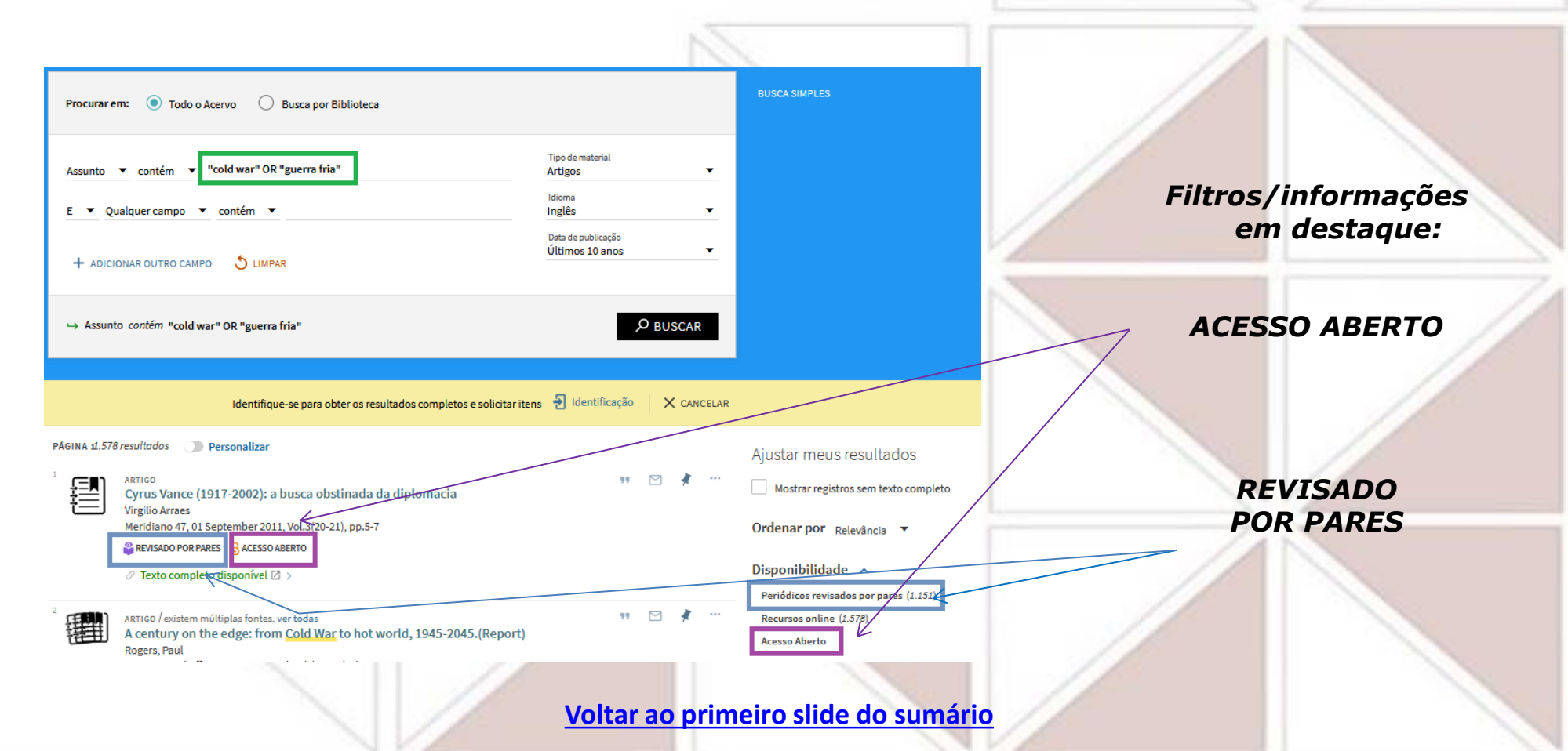

### Lista de resultados de artigos

A lista de resultados trará os textos recuperados a partir do que foi selecionado para a busca.

Será mostrado à esquerda o total de registros no topo da lista (destaque em vinho) e os itens recuperados logo abaixo (em azul), e à direita estarão as opções de filtros para refinamento da busca (em laranja).

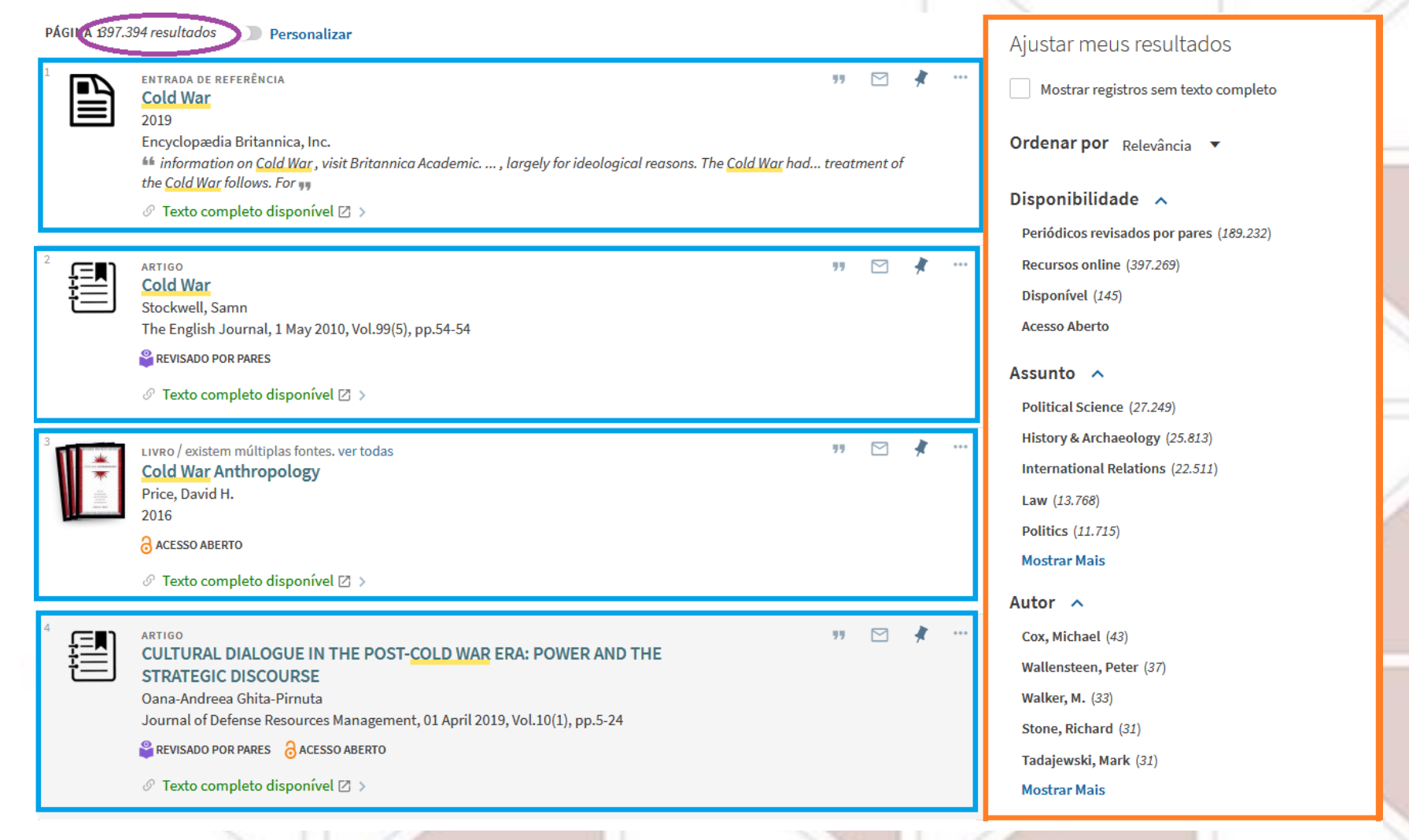

## **Artigo selecionado: acessos e recursos (1)**

Clique no ícone que identifica artigo ou no título do artigo para ter mais informações sobre o texto: abrirá uma janela com mais informações.

Na nova janela você terá informações diversas:

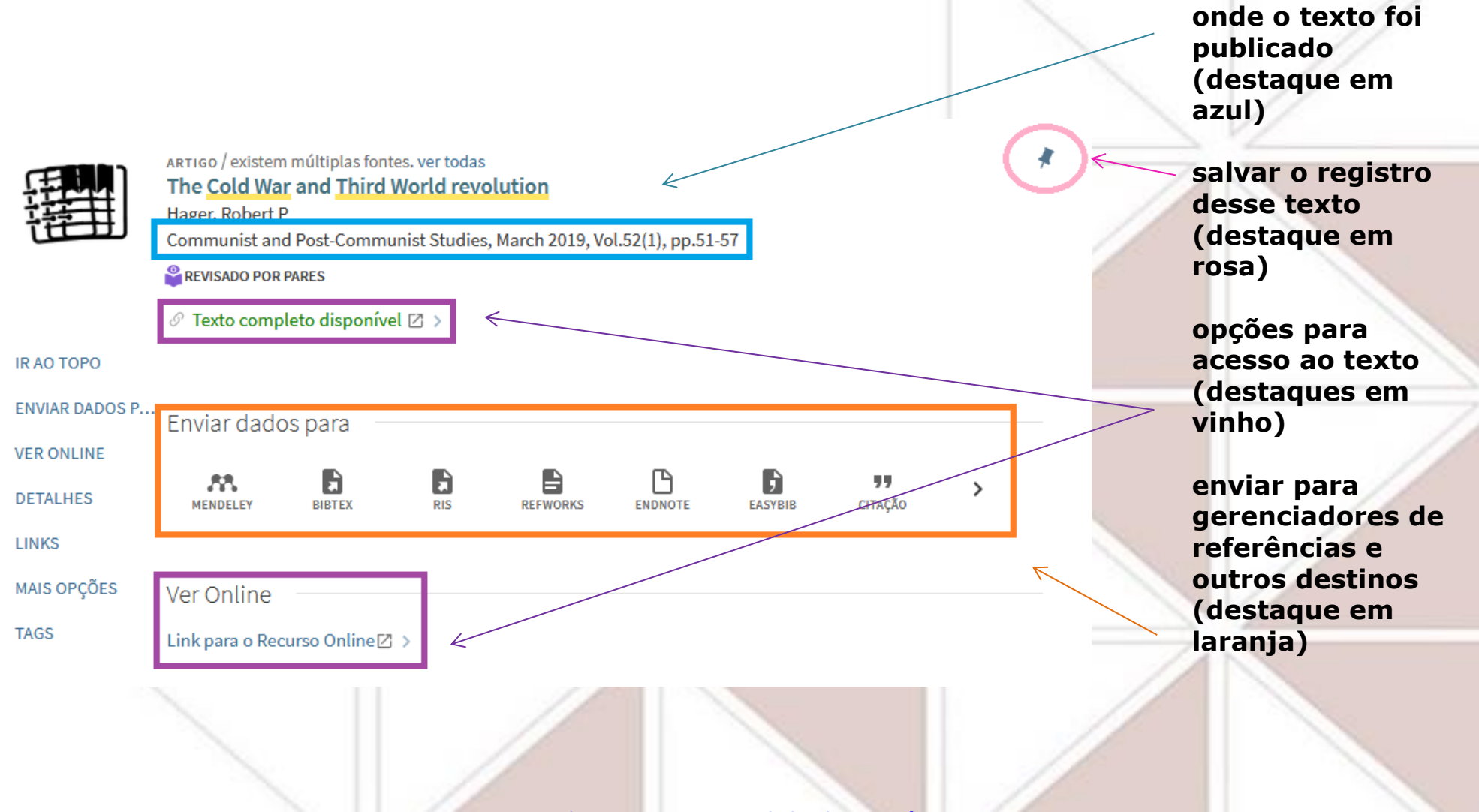

# Artigo selecionado: acessos e recursos (2)

| Detalhes –        |                                                                                                    | observar os assuntos                                              |
|-------------------|----------------------------------------------------------------------------------------------------|-------------------------------------------------------------------|
| Título<br>• Autor | The Cold War and Third World revolution<br>Hager, Robert P >                                                                                                    | atribuídos ao texto<br>(destague em lilás)                        |
| Assuntos          | Ideology ><br>Third World ><br>U.S. Foreign Policy ><br>Soviet Foreign Policy ><br>Chinese Foreign Policy ><br>Cold War ><br>Algeria ><br>Sino-Soviet Split >                                                                                                    | onde o texto foi<br>publicado (destaque<br>em azul)               |
|                   | Political Science >                                                                                                    | <b>Descrição/resumo do</b>                                        |
| É parte de        | Communist and Post-Communist Studies, March 2019, Vol.52(1), pp.51-57                                                                                                    | texto (destaque em                                                |
| Idioma            | Brazinsky, Jeffry James Byrne, and Jeremy Friedman, , are reviewed here and they provide historical details. A consistent theme that emerges is the importance of ideological factors in driving the events are discussed. It is also clear that the Third Work states were not passive objects of pressure from great powers but had agendas of their own. These books provide useful material for theorists of international relations and policy makers. | d<br>Idioma do texto                                              |
| Identificador     |                                                                                                    | (destaque em verde)                                               |
|                   | E-ISSN: 1873-6920<br>DOI: 10.1016/j.postcomstud.2019.02.001                                                                                                    | Dados de identificação<br>do periódico e do<br>artigo (em marrom) |
| Links —           |                                                                                                    | _                                                                 |
| View record in So | cienceDirect (Access to full text may be restricted) 🖄 >                                                                                                    | opçoes para acesso ao                                             |
|                   |                                                                                                    | vinho)                                                            |
| Mais opções       | +                                                                                                    |                                                                   |
| Clique aqui para  | a mais opções 🛙 🔉                                                                                                    |                                                                   |

### Salvando apenas alguns itens da busca

Para salvar um ou mais itens para acesso posterior, clique no símbolo destacado com círculo laranja na figura abaixo, à direita do item que quer salvar

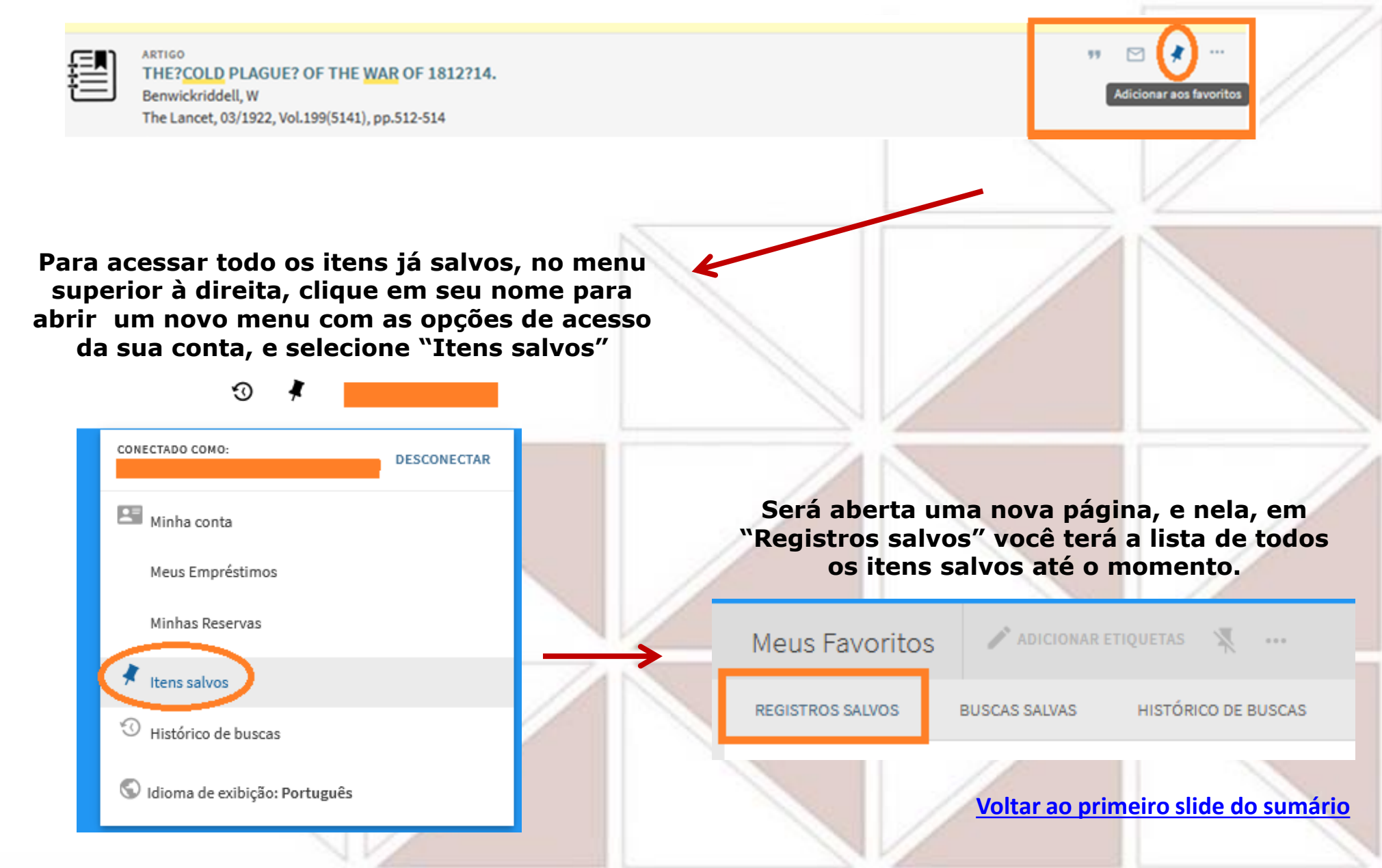

### Salvando a busca completa e criando alerta

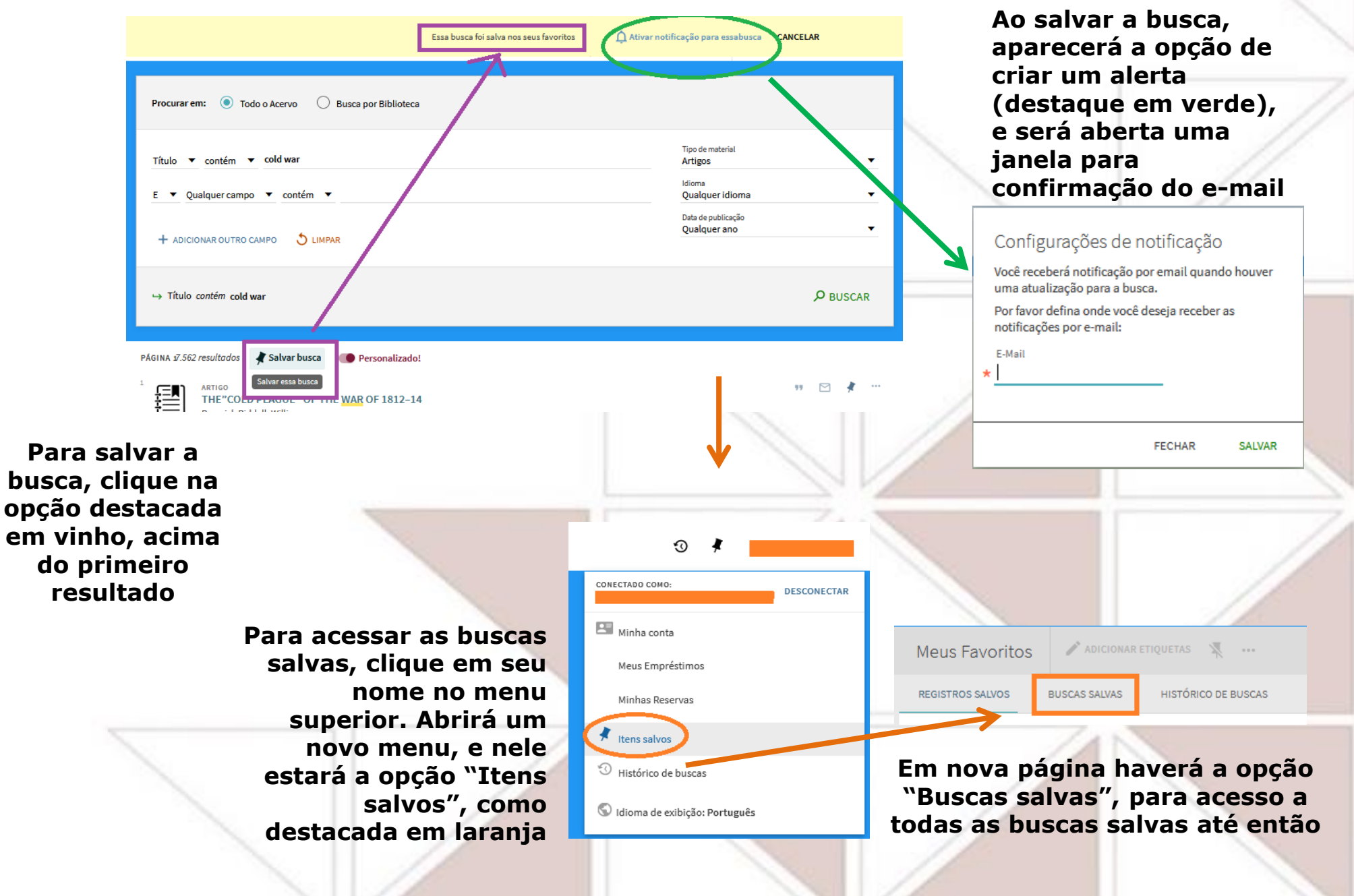